## デバイスでSLAC(スマートライセンス認証コー ド)コードを生成する方法

## 内容

外部のお客様/パートナー様専用:これらの手順は、お客様/パートナー様が問題を解決するための アクションを自ら実行する際に役立ちます。お客様/パートナーが手順の問題に遭遇した場合は、 問題を解決するために、ライセンスサポート(<u>https://www.cisco.com/go/scm</u>)でケースをオープン するように依頼してください。ライセンスサポートチーム以外の社内シスコリソースの場合は、 これらのアクションを自分で実行しないでください。

作業を開始する前に、次の点を確認してください。

- アクティブなCisco.comアカウント
- 特権EXECモードでのshow license UDIコマンド
- SLACを必要とするデバイスのリスト
- スマート/仮想アカウントへのアクセス
- Enforce Licenseは仮想アカウントで使用できます。

強制ライセンスを使用するには、ユーザはCSSMポータルからSLACを生成し、デバイスに認証コ ードをインストールする必要があります。SLACがデバイスにインストールされていない場合、 ユーザはデバイスで適用されている機能を使用できません

ステップ1:<u>Cisco Software Central</u>に移動し、cisco.comクレデンシャルでログインします。

ステップ2:右上隅のスマートアカウントセレクタからスマートアカウントを選択します

ステップ3:Smart Software Managerセクションの下にあるManage Licensesをクリックします

ステップ4:[Inventory]タブに移動し、VAを選択して[Product Instances]タブをクリックします

ステップ5: ライセンス適用機能の許可ボタンをクリックします。

ステップ6:[デバイスの選択]セクションで、要件に応じて[単一デバイス]または[複数デバイス]を選 択します

単一デバイスのSLACを生成するには、次の手順を実行します。

- [表示名]でデバイスに名前を付けます
- PIDとシリアル番号を入力し、Nextをクリックします
- ・ 対応する[Reserve]列の下でライセンスを選択し、数量を入力して[Next]をクリックします

- デバイスタイプのドロップダウンでデバイスを選択します。Continueをクリックします。
- ・ Generate Authorization Codeをクリックします。
- 認証コードをダウンロードし、.csvファイルとして保存します

複数のデバイスに対してSLACを生成するには、次の手順を実行します(この場合は.csvファイル をアップロードします)。

- [Single Device] (単一デバイス)というドロップダウンリストから、 [Multiple Devices] (複数デバイス)を選択します
- Browseをクリックし、SLACを必要とする製品インスタンスのリストが含まれている.csvフ アイルに移動します
- [Next] をクリックします。(アップロードすると、デバイスのリストがCSSMに表示されま す。デフォルトでは、すべてのデバイスが選択されます)。
- 各製品インスタンスに必要なライセンス数を指定し、[次へ]をクリックします。(ポリシーを 使用したスマートライセンス環境で輸出規制ライセンスまたは強制適用ライセンスの SLACを要求する場合、製品インスタンスごとに1つのSLACのみが必要です
- Reserve Licensesをクリックします。([承認コードのダウンロード]ボタンが表示されます)。
- デバイスタイプのドロップダウンでデバイスを選択します。Continueをクリックします。
- Download Authorization Codesをクリックして、この.csvファイルをダウンロードします。
  このファイルには、すべてのデバイスのSLACが含まれています
- 閉じるをクリックします

ステップ7:デバイスへのSLACのインストール

(「トラブルシューティング」):を入力します。

- 1. 仮想アカウントに予約するライセンスが表示されないソフトウェアライセンスオプションを 使用して、<u>Support Case Manager(SCM)でライセンスケースを</u>オープンします。
- 2. SLACコードを生成しようとするとエラーが発生しますか。SoftwareLicensingオプションを 使用して、<u>Support Case Manager(SCM)</u>でライセンスケースをオープンします。
- デバイスで現在SLR/PLRを使用している場合、SLAPイメージをアップグレードした後に SLACを生成する必要がありますか。ソフトウェアライセンスオプションを使用して、 Support Case Manager(SCM)でライセンスケースを オープンします。

このプロセスで対処できない問題が発生した場合は、ソフトウェアライセンスオプションを使用 して、<u>Support Case Manager(SCM)</u>でライセンスケースをオープンしてください。

このドキュメントの内容に関するご意見は、ここから送信してください。

翻訳について

シスコは世界中のユーザにそれぞれの言語でサポート コンテンツを提供するために、機械と人に よる翻訳を組み合わせて、本ドキュメントを翻訳しています。ただし、最高度の機械翻訳であっ ても、専門家による翻訳のような正確性は確保されません。シスコは、これら翻訳の正確性につ いて法的責任を負いません。原典である英語版(リンクからアクセス可能)もあわせて参照する ことを推奨します。